# Guía para realizar el Asesoramiento de Ingreso y Pagaré Maestro | MPN.

Oficina de Asistencia Económica Pontificia Universidad Católica de Puerto Rico

Rev. jul 2020

Para realizar el Asesoramiento de Ingreso y/o MPN (Master Promissory Note), acceda el siguiente enlace: <u>https://studentaid.gov</u>.

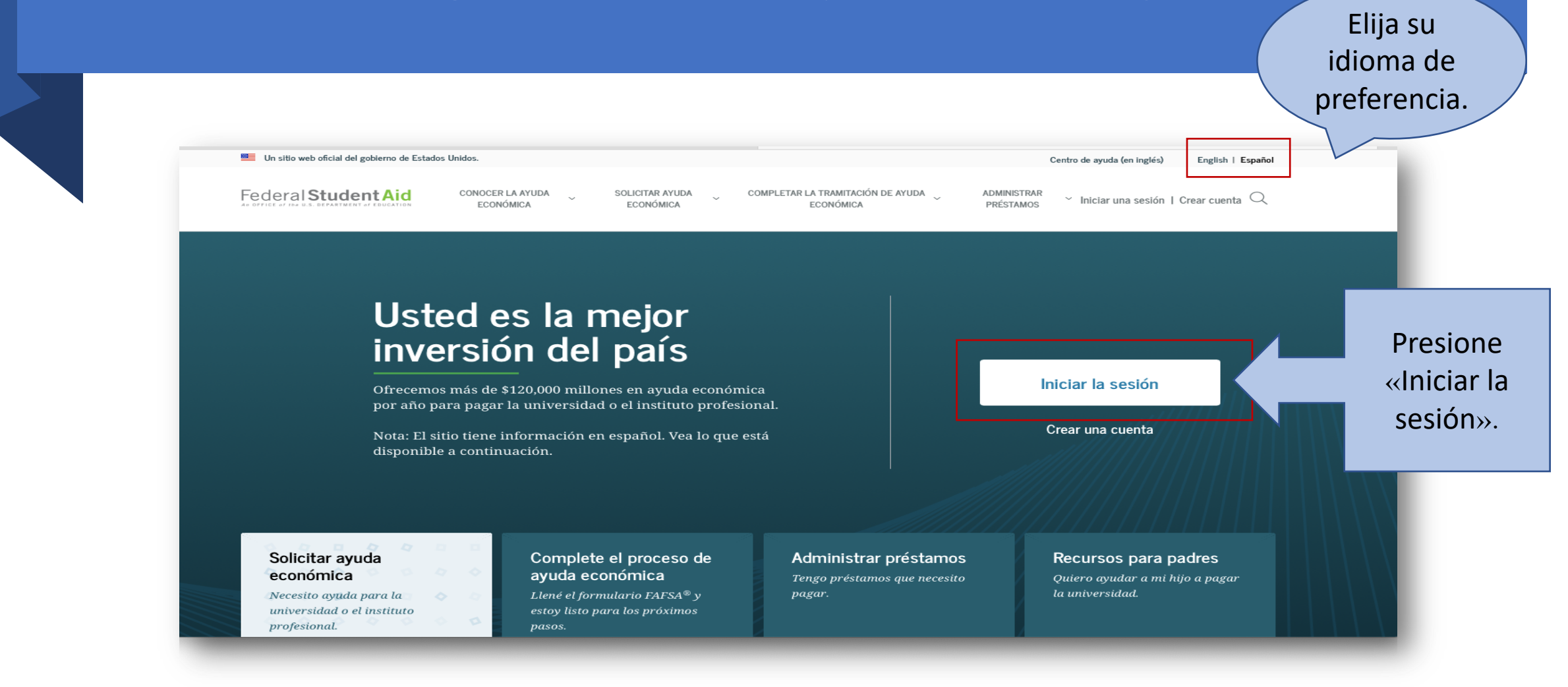

# Deberá ingresar su FSA ID. Es el mismo que utiliza para completar el FAFSA<sup>®</sup>.

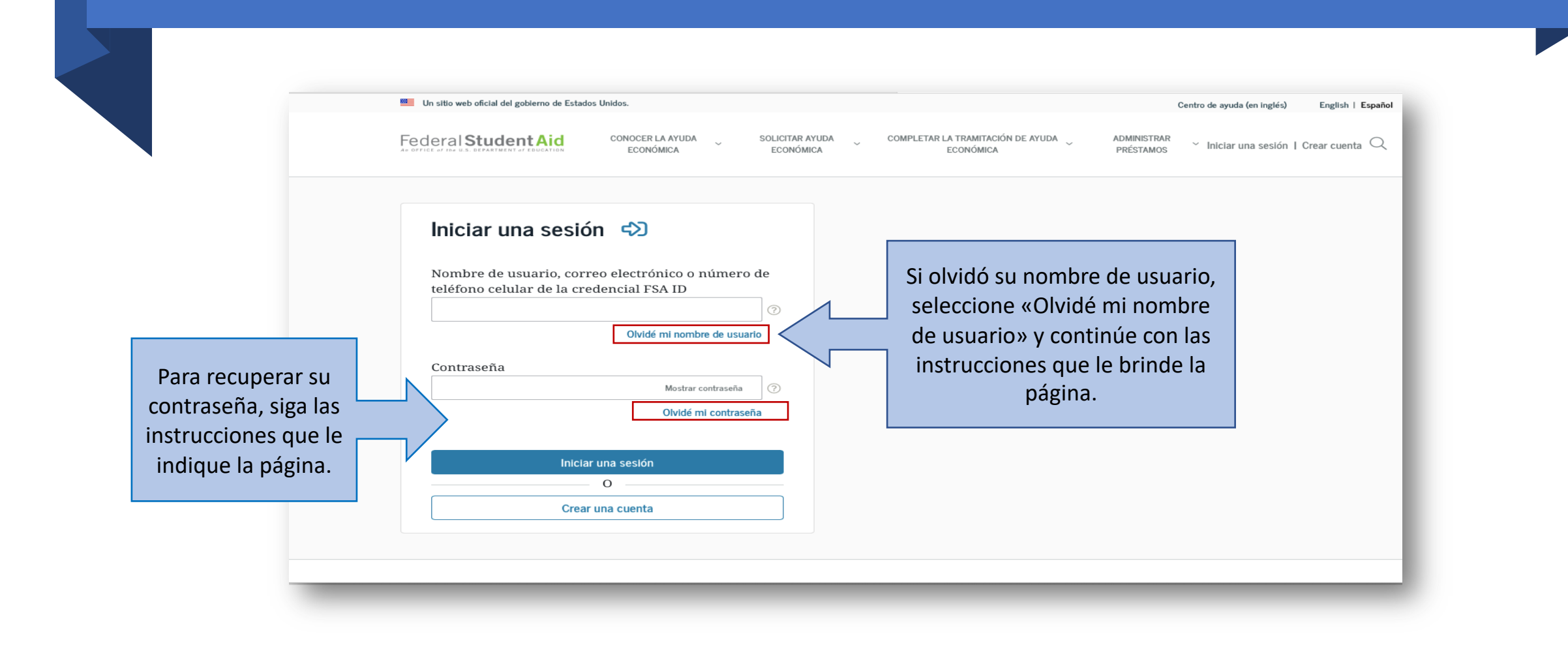

# Lea y acepte para continuar con el proceso.

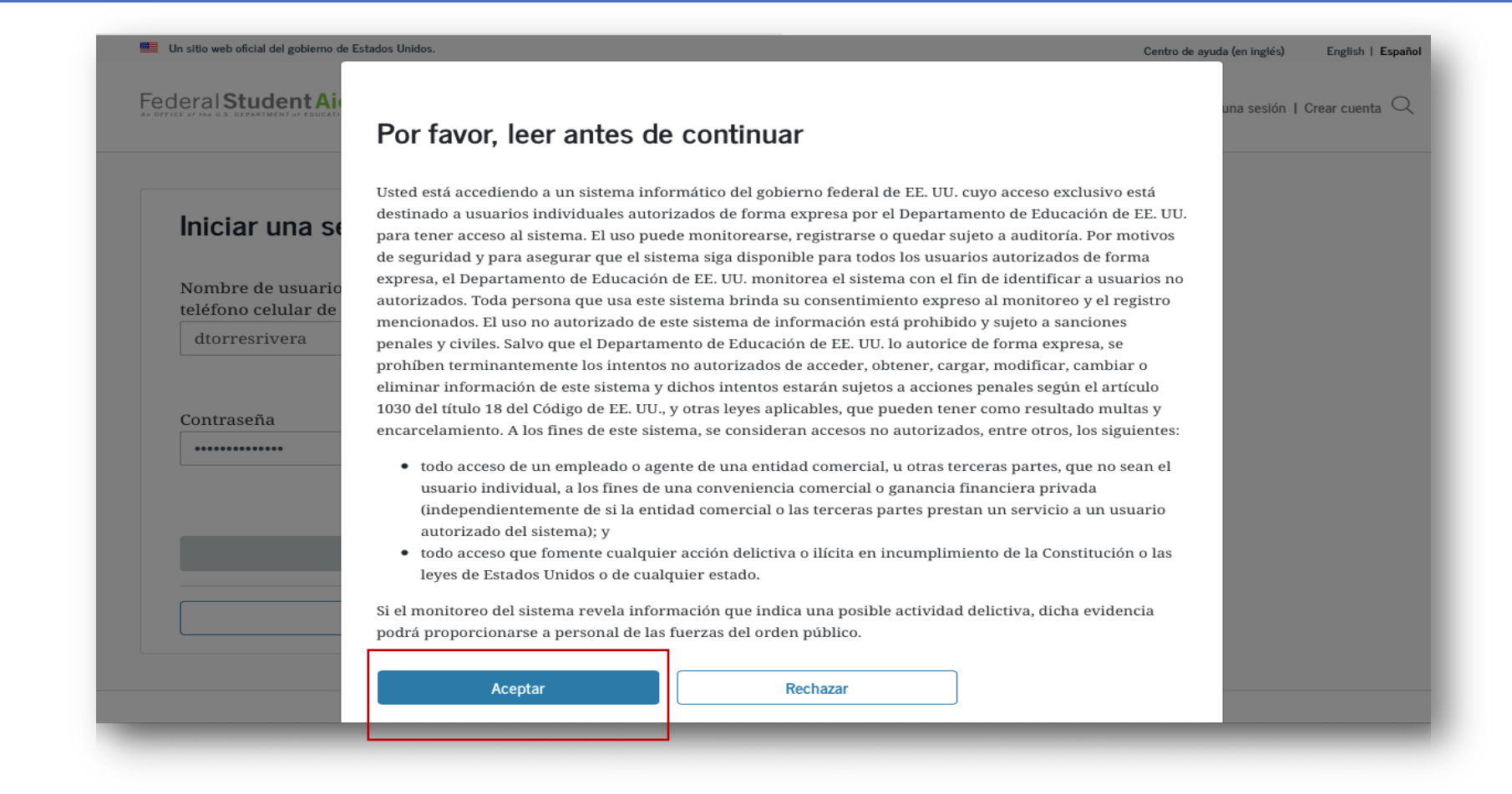

# Luego de acceder su cuenta:

## Dirija el cursor a esta sección y oprima «Completar la tramitación de ayuda económica».

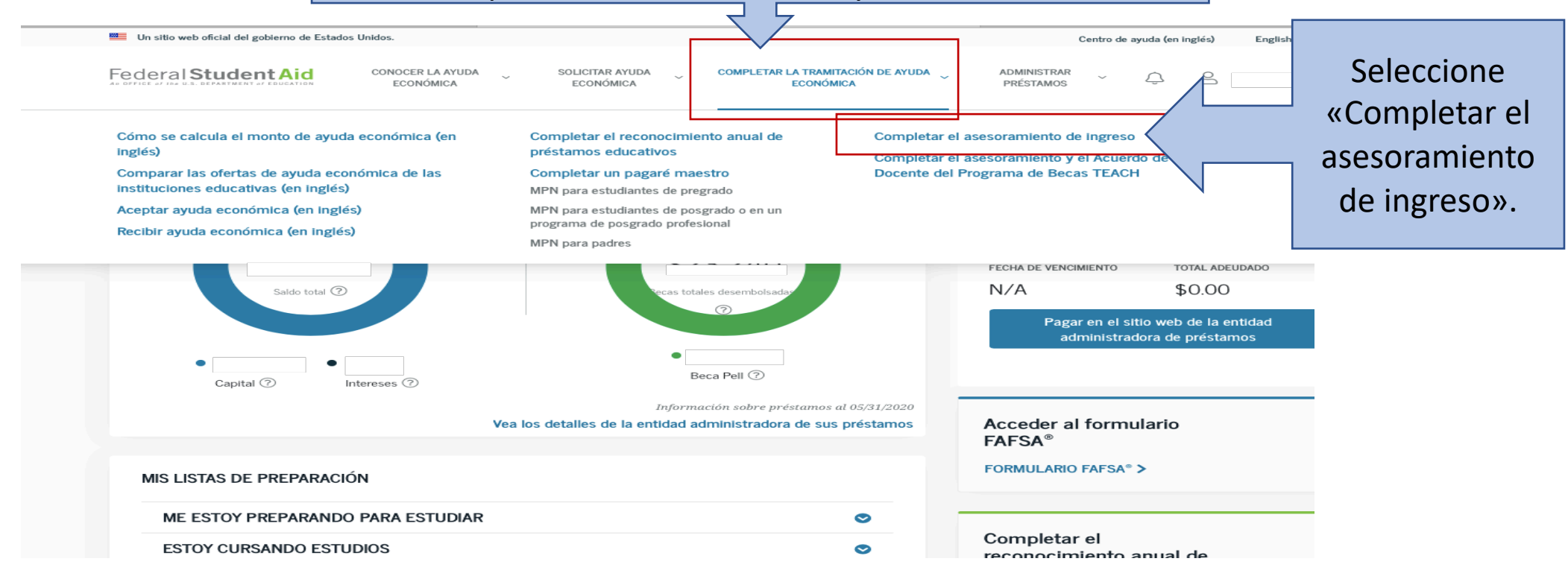

Federal Student Aid

CONOCER LA AYUDA SOLICITAR AYUDA ECONÓMICA ECONÓMICA

COMPLETAR LA TRAMITACIÓN DE AYUDA ECONÓMICA ADMINISTRAR PRÉSTAMOS Ý Ĝ 🍐

### ¿Qué es el Asesoramiento de Ingreso?

Si no ha recibido anteriormente un préstamo del Direct Loan Program o del Programa Federal Family Education Loan (FFEL), el Gobierno Federal le exige completar el Asesoramiento de Ingreso para garantizar que usted entiende las obligaciones y responsabilidades que asume.

Si está completando el asesoramiento de ingreso para pedir un préstamo como estudiante de pregrado, el Asesoramiento de Ingreso cumplirá los requisitos de asesoramiento para Préstamos con subsidio y sin subsidio del Direct Loan Program.

Si está completando el asesoramiento de ingreso para pedir un préstamo como estudiante de posgrado/profesional, el asesoramiento de ingreso cumplirá los requisitos de asesoramiento para Préstamos con subsidio y sin subsidio del Direct Loan Program y también los Préstamos PLUS del Direct Loan Program.

Su institución educativa puede tener requisitos de asesoramiento de ingreso alternativos. Consulte con la oficina de ayuda económica de su institución educativa para asegurarse de que el asesoramiento de ingreso disponible en este sitio web satisfaga sus requisitos de asesoramiento de ingreso.

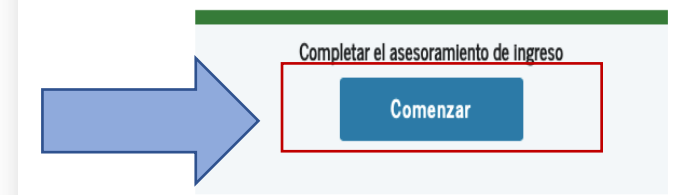

### ¿Quién debe completar esto?

Estudiantes que no han recibido previamente un préstamo con subsidio/sin subsidio o un préstamo PLUS (solo los estudiantes de posgrado) mediante el Direct Loan Program o el Programa Federal Family Education Loan (FFEL).

### ¿Cuánto tiempo tomará?

Todo el proceso de asesoramiento debe ser completado en una sola sesión. La mayoría de las personas completa el asesoramiento en 20-30 minutos. Lea la información que se le provee.

Cuando esté listo para completar el asesoramiento de ingreso, oprima «Comenzar».

# Elija el estado, institución y nivel de estudio.

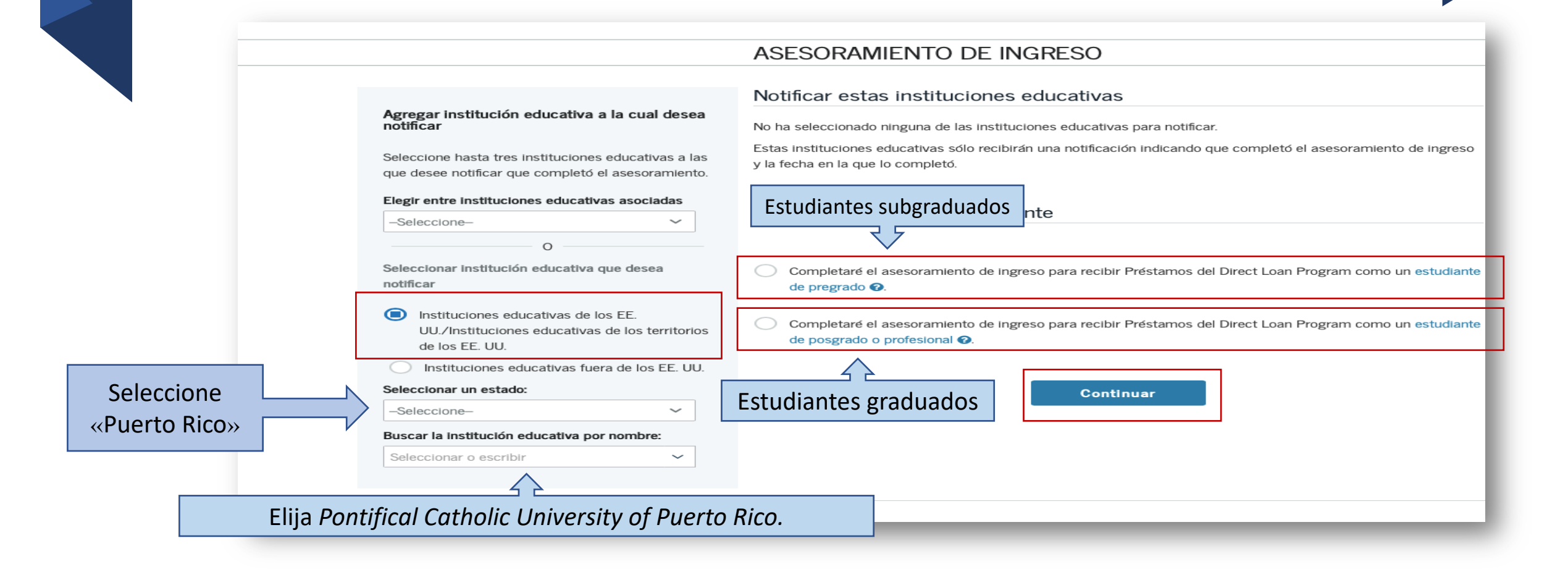

# Cuando ingrese al Asesoramiento de Ingreso:

- Aparecerá información importante que deberá leer, en su totalidad. El gobierno federal le exige que complete el asesoramiento de ingreso para asegurarse de que usted comprende las responsabilidades y obligaciones que asume.
- Encontrará unos encasillados que deberá leer detenidamente y contestar.
- Deberá responder, obligatoriamente, los encasillados que dicen «Evalúe su conocimiento».

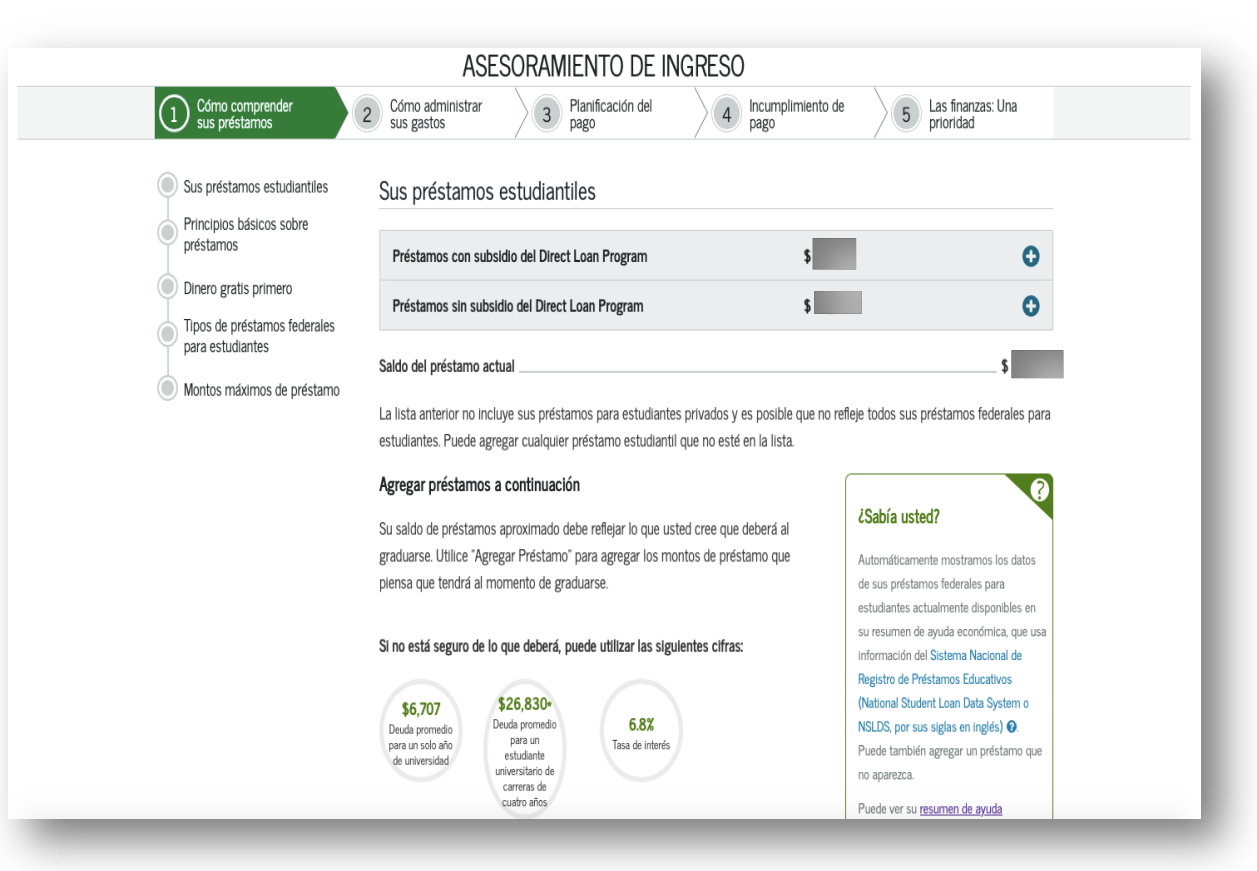

# Cuando finalice el Asesoramiento de Ingreso y vaya a completar el *MPN*:

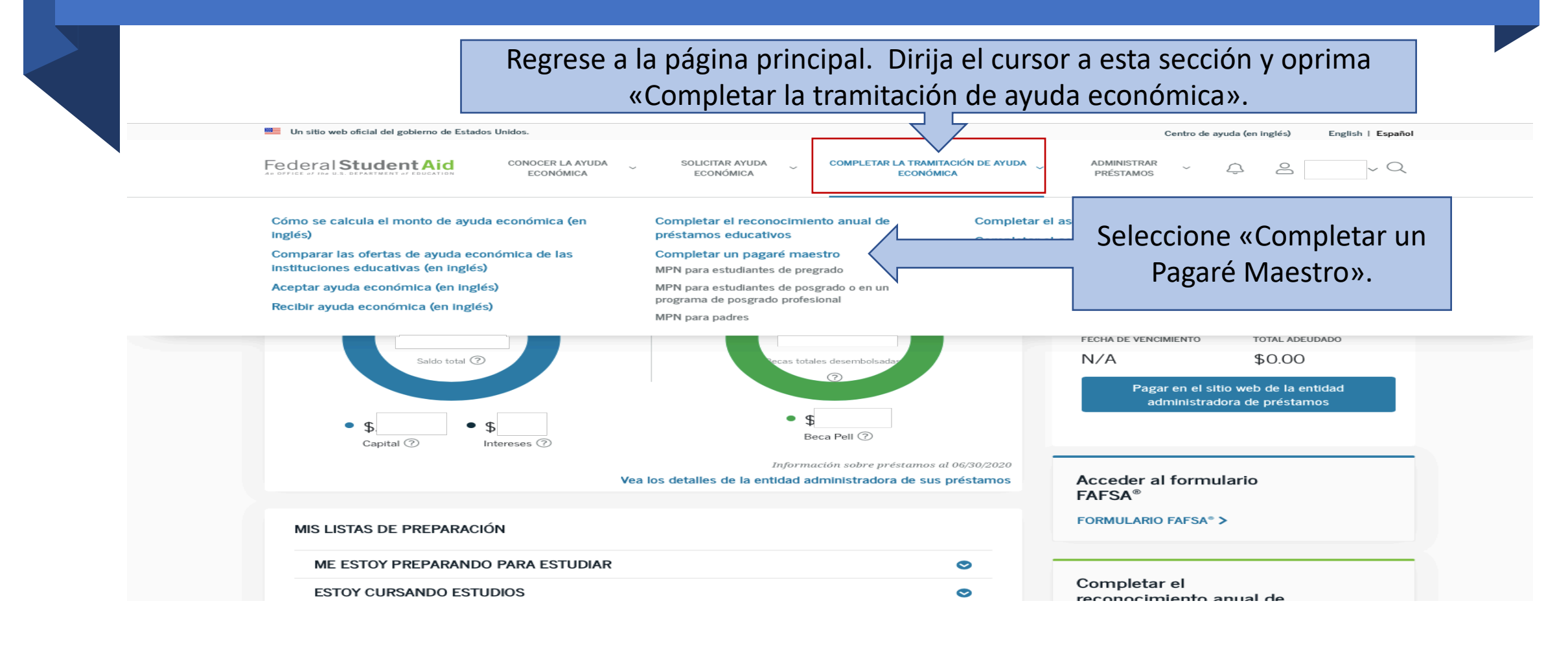

## Elija el MPN para Préstamos del Direct Loan Program cuya vista previa desee descargar o llenar

## Soy un estudiante de pregrado

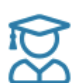

MPN para Préstamos con o sin subsidio del interés

Utilice este MPN para Préstamos con o sin subsidio del interés del Direct Loan Program disponibles para estudiantes de pregrado que reúnan los requisitos de participación. **Obtenga más información**.

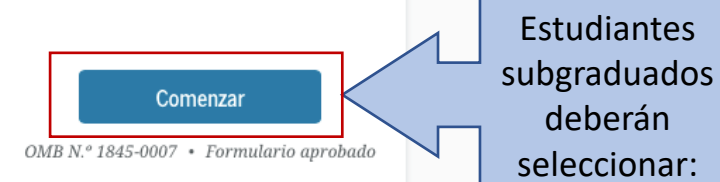

## Soy un estudiante de posgrado o en un programa de posgrado profesional

MPN para Préstamos PLUS o MPN para Préstamos con o sin subsidio del interés para estudiantes de posgrado o en un programa de posgrado profesional

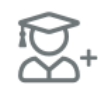

Encuentre y use el MPN que necesite como estudiante de posgrado o en un programa de posgrado profesional para recibir préstamos federales para estudiantes. Los estudiantes de posgrado o en un programa de posgrado profesional pueden recibir Préstamos sin subsidio del interés del Direct Loan Program, Préstamos PLUS del Direct Loan Program, o ambos. Necesita llenar el MPN para cada tipo de préstamo que desea recibir. Debe solicitar los Préstamos sin subsidio del interés del Direct Loan Program hasta el monto que pueda recibir antes de obtener Préstamos PLUS del Direct Loan Program. **Obtenga más información**.

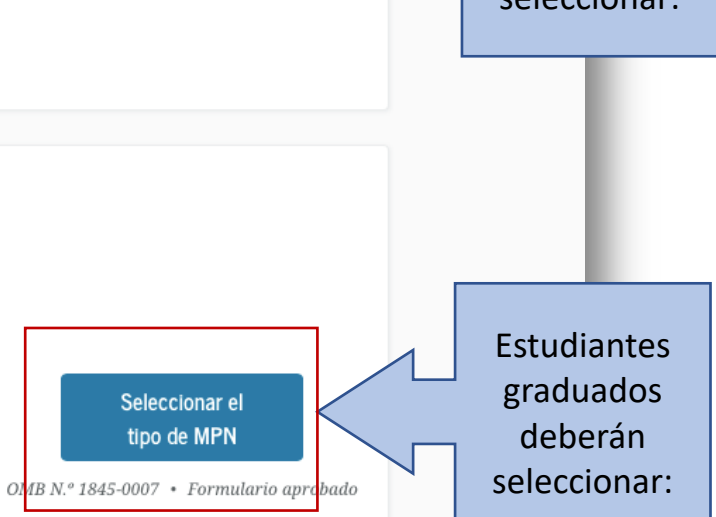

# Si es estudiante graduado, elija el tipo de préstamo que solicitó.

Su institución educativa le dirá qué préstamos usted tiene derecho a recibir.

A continuación, seleccione el MPN que desea llenar. Los estudiantes de posgrado o en un programa de posgrado profesional pueden recibir Préstamos sin subsidio del interés del Direct Loan Program, Préstamos PLUS del Direct Loan Program, o ambos. Necesita llenar el MPN para cada tipo de préstamo que desea recibir.

### MPN para Préstamos con y sin subsidio del interés

Utilice este MPN para Préstamos sin subsidio del interés del Direct Loan Program disponibles para estudiantes de posgrado o en un programa de posgrado profesional que reúnan los requisitos de participación. Es posible que también deba llenar un MPN para los Préstamos PLUS del Direct Loan Program.

Comenzar

OMB N.º 1845-0007 · Formulario aprobado

Descargar PDF Vista previa de solo lectura

### MPN para Préstamos PLUS del Direct Loan Program

Utilice este MPN para Préstamos PLUS del Direct Loan Program disponibles para estudiantes de posgrado o en un programa de posgrado profesional que reúnan los requisitos para recibirlos. Es posible que también deba llenar un MPN para los Préstamos sin subsidio del interés del Direct Loan Program.

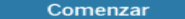

OMB N.º 1845-0007 · Formulario aprobado

Descargar PDF Vista previa de solo lectura

Le aparecerá su información de contacto. Deberá revisarla y validarla.

 Lea su información de contacto. Si necesita realizar algún cambio, podrá hacerlo.

## Pagaré maestro

Para los estudiantes de posgrado o en un programa de posgrado profesional que soliciten Préstamos sin subsidio del interés del Direct Loan Program

## Paso 1 de 5

Información

| restatario: |  |
|-------------|--|

Número de Seguro Social:

Información de contacto 🛈

Dirección de correo electrónico

Teléfono celular

Número de teléfono

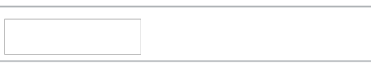

Visite la Configuración de su cuenta para actualizar su información de contacto.

# Deberá completar la siguiente información:

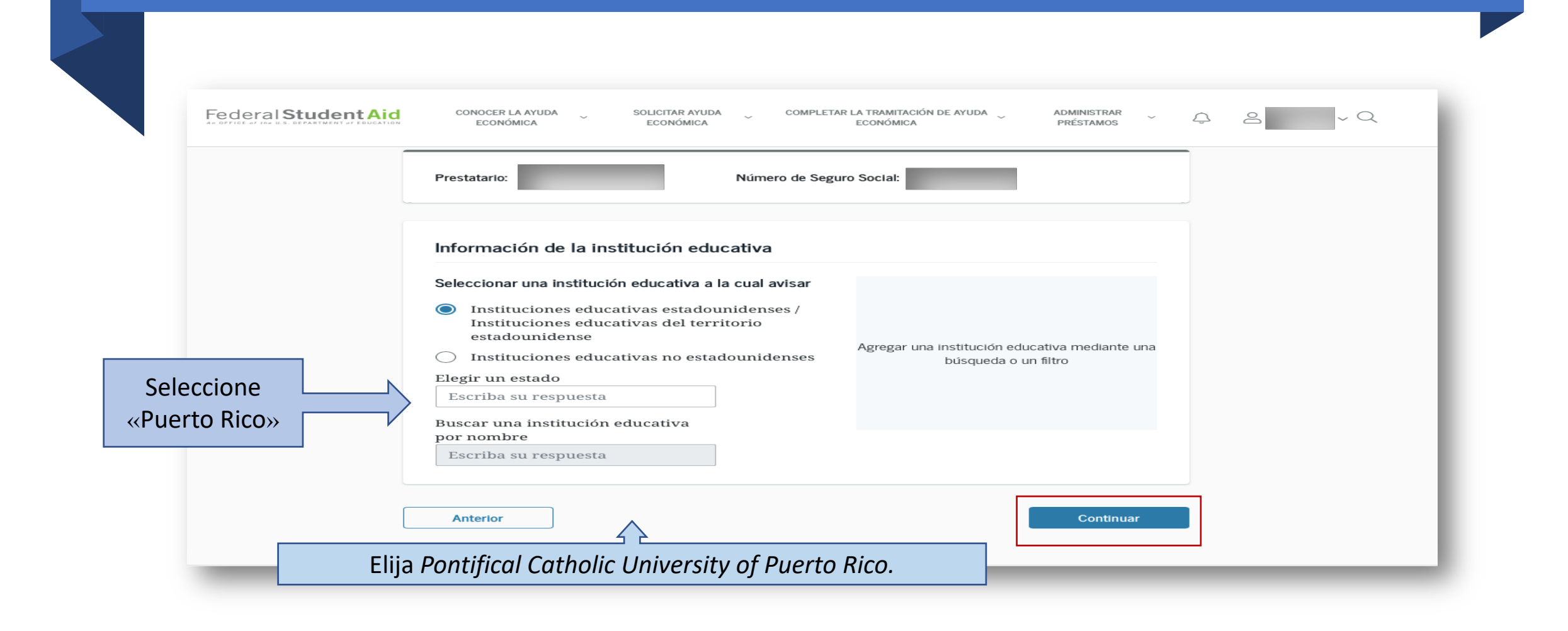

## Información sobre referencias

Introduzca la información solicitada de dos personas con diferentes direcciones en los EE.UU. que no vivan con usted y que lo conozcan desde hace por lo menos tres años. Las referencias deben ser personas que puedan ayudarnos a comunicarnos con usted en caso de que no podamos hacerlo. Las referencias se utilizan solo para este propósito y nunca tienen la obligación de pagar su préstamo.

Tenga en cuenta la siguiente información sobre sus referencias:

- La primera referencia debe corresponder a uno de sus padres o a su tutor legal.
- Las referencias deben tener diferentes direcciones y números de teléfono.
- No se aceptan como referencias aquellas personas que vivan fuera de los Estados Unidos.
- Si una de las personas que proporcionó como referencia no tiene un número de teléfono o una dirección de correo electrónico o no desea proporcionarla, introduzca N/A.
- Proporcionar una dirección de correo electrónico de una referencia es opcional. Si proporciona la dirección de correo electrónico de una referencia, es posible que la utilicemos para comunicarnos con esa persona.

# Referencias:

- Lea la información que provee la página.
- Complete la información, de dos referencias, las cuales no puede repetir.
- Asegúrese de completar todos los campos requeridos.

| <b>gale macsuo</b><br>a los estudiantes de posgrado o en un pr<br>siálio del interés del Direct Loan Prograr<br>o 4 de 5 | ograma de posgrado profesional qu<br>1 | e soliciten Préstamos sin |  |
|----------------------------------------------------------------------------------------------------|----------------------------------------|---------------------------|--|
| vvisar y editar<br>Prestatarix                                                                                           | Námero de Seguro Social                |                           |  |
| Información de contacto                                                                                                  |                                        | Edtar (2                  |  |
| Teléfono celular<br>Número de beléfono                                                                                   |                                        |                           |  |
| Información de la licencia de cond                                                                                       | ucir                                   | Edtar 😰                   |  |
| Estado de su licencia de conducir                                                                                        |                                        |                           |  |

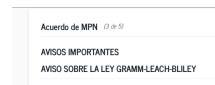

La Ley Gramm-Leach-Billey (Ley Pública 106-102) exige que los prestamistas deben proporcionar determinada información a sus clientes respecto a la recolección y el uso de la información nerconal networka.

Unvigamos información personal privada a terceros únicamente en la medida en que sea necesario para procesar y administrar su préstamo, tal como la autorio la Jary de Confidencialidad e la formancia de 1973 (concida en la información Nev vontenso a abajo al Avito sobre la Ley de Confidencialidad de Información. Ne vontenso al posemos a disposición de inguino tero molo información suya serveros non fines comerciales.

disposition de mignito etro moles alternacións taya a terectore non lines conterciantes. Teropisquena la seguridad privada a mignitudad de las dispositivas de las de las

AVISO SOBRE LA LEY DE CONFIDENCIALIDAD DE INFORMACIÓN

La Ley de Confidencialidad de Información de 1974 (artículo 552a del título 5 del Código de EE. UU.) exige que usted dehe recibir el siguiente aviso:

La autoridad nara recolectar la información solicitada de usted y sobre usted se encuentr.

#### Acuerdo de MPN (2 de 5)

#### TÉRMINOS Y CONDICIONES DEL MPN

Data sección resume algunos de los principales términos y condiciones de sus préstamos. Poede encontrar información nais destiluías sobre las términos y condiciones de sus auti Dopositicamos en la Dictación de Directosy Originamos da l'Astactánica de Directosy Alguno auti Dopositicamis en la Discontente a DEA, per una siglia en indejóri que compata a ese MPN. Coda uno de las tenes normalizados en estas estas de las del contexes de MPN estas de las Reis que proporciona información del MPN se seguindo de interror de partos de las Reis que proporciona información da MPA, el termolo SPN colorgia da MPN estas del MPN. Estas que proporciona información da MPA, el termolo SPN colorgia da MPA.

Contrainers a entidades administratives de présisame para present les papes de las présisames del Direct ma Pregnant, las visitantes de aplanamientes de papes y de supports de temporal de cobre, entre entre entre associates, y para responder a pregunates sobre dubos présisames, las prepositionnerses informationals bolier endo communitation en assettors a com marteras entidades administrativames de présisames despois de que su institution de nucleors las tendés que administrativames que para assettor que las manues que las tendes que a trainitativa de manues que las tendés que administrativames que para de las compositions de las despois de las tendes que administrativames que para de las compositions de las de las de las despois de las despois despois de las despois de las despois de las despois de las despois de las despois de las despois despois de las despois de las despois de las despois de las despois de las despois de las despois despois de las despois de las despois despois despois de las despois de las despois despois de las despois de las despois de las despois de las despois despois de las despois de las despois de las despois de las despois de las despois despois de las despois de las despois de las despois despois de las despois de las despois despois

Las palabras "nosotros", "nos" y "nuestro" hacen referencia al Departamento de Educación de EE. UU, o a nuestras entidades administradoras de préstamos. La palabra "préstamo" se refiere a uno o más préstamos otorgados mediante el MPN.

El bertanio "yadas federa jura er entatante" se reflere a syada constituia entargala mediante los ajenteris programas federa de las tenes las de las grandes de las estas Complementarias para la Operanda El Bacarlos (Pedera Dagelencenta L Recolecal De las estas de las estas de las estas de las estas de las estas de las estas Homesan Anterior al las estas de las estas de las estas de las estas de las estas en lagidas de las estas de las estas de las estas de las estas de las estas en lagidas de las estas de las estas de las estas de las estas de las estas de las estas de la bocesa de las estas de las estas de las estas de las estas de las estas de las de las estas de las estas de las estas de las estas de las estas de las estas de las estas de las estas de las estas de las estas de las estas de las estas de las estas de las bocesas de las estas de las estas de las e

#### Acuerdo de MPN (2 de 5)

#### SOLICITUD, CERTIFICACIONES, AUTORIZACIONES Y ENTENDIMIENTOS DEL PRESTATARIO

Salition un monto total de los Préstamos con subsidio del Direct Loan Program yio de los Préstamos un subsidio del Direct Loan Program storagados mediante este Pagarte Mostro (dPN) que no puede ser más que al monto malatim que tengo derecho a recluir, según lo dispuesto conforme a la ley forteral y lo que se explica en los Terminos y Condiciones del MPN y en la Declaración de Derechos y Obligaciones del Prestadarto que a adjunta a est

#### Bajo pena de falso testimonio, certifico que:

A. La información que proporciono en este MPN y que actualizo periódicamente es verdadera, completa y correcta, a mi leal saber y entender.

8. Utilizaré et dinerco del préstamo que reciba solamente para pagar los gastos de estudis autorizados en los cuales incurra en la institución educativa que determinó que reuni los requisitos para recibir el préstamo, y pagaré de immediato cualquier dinero del préstamo que no se utilice para ese fin.

C. Si debo un pago en exceso de un Péristano Federal Perkins o de una beca o subvención corgada mediante los programas de synda federal para estudiantes (como se define en los Términos y Condiciones del MPN), ya he efectuado arregios satisfactorios para pagar el monto adendado.

D. Si he incurrido en el incumplimiento de pago de un préstamo federal para estudiante he efectuado arregtos satisfactorios de pago con el acreedor para pagar el monto adeudado.

E. Si he sido condenado por, o he declarado no asumir responsabilidad por el hecho (n contendere) o me he declarado culpable de, un delito que involucre fraude para obtaner, fondos dela soudo faderal nora astudiante, un he navado la totalidad de as

#### Acuerdo de MPN (4 de 5)

Programa federal de préstamos educativos William D. Ford Federal Direct Loan Declaración de Derechos y Obligaciones del Prestatario de los Préstamos con subsidio delDirectLoanProgramylosPréstamos sin subsidio del Direct Loan Program

#### ACERCA DE LA DECLARACIÓN DE DERECHOS Y OBLIGACIONES DEL PRESTATARIO (BRR, por sus siglas en inglés)

Data BR proprioritani informaziani ndizinati solevi isi terminis y condicione do isi preformano que reclementaria el Arganti Marcon OMPC, por una sigla en ingleto para Pretamos con subsidio del interio del Direct Loan Program y Préatamo sin subsidio del interior del Direct can Program adjutto. Candi esta di Bagi nan avagi esta presenta con contanto hanna interiore analyzia esta presenta a presenta presenta del Direct cando presenta al la contanta analyzia esta del analizza esta presenta a la contanta analyzia esta presenta Bagi, en subsidiaria con presenta al contanta analyzia esta presenta al contanta analizza presenta al contanta analyzia esta presenta al contanta analizza presenta al contanta analizza presenta analizza presenta analizza presenta a

A lo largo de esta BRB, las palabras "nosotros", "nos" y "nuestro" hacen referencia al Departamento de Educación de EE. UU. o a nuestras entidades administradoras de prétamos. La palabra "préstamo" se refiere a uno o más préstamos otorgados mediante el MPN admino.

#### 1. LEYES APLICABLES A ESTE MPN Y DEMÁS INFORMACIÓN LEGAL

Los terminos y condiciones de los préstamos etorgados mediante este MIVs es determinan de acordor con la ley de thotaciantis hupereira de 1956 di HLAG, cons enminetadas, y atras leyes y normas federales. A lo largo de esta BRR, nos referimos a esta leyes y normas como ha leye? De acardor con la ley del estado corregondentes da manora qui la ley federal prevalenza subre la ley del estados, untel guede sinter cirrots derechos, recumo y defensas como prestataria, delmán de la la que e dadidan en el MIV y en esta BRR.

Aun cuando no lo reciba, cualquier notificación que debamos enviarle en relación con un

A continuación, deberá leer detenidamente cinco (5) páginas de información importante sobre su préstamo.

### Promesas

Prometo pagar al ED el monto total de todos los préstamos que reciba mediante este MPN de acuerdo con los términos del MPN, además de los intereses y otros cargos y comisiones cuyo pago de mi parte sea requerido según los términos del MPN.

Si no realizo un pago de un préstamo otorgado mediante este MPN en la fecha de su vencimiento, prometo pagar costos de cobro razonables, entre los que se incluyen honorarios de abogados, costos judiciales y otros cargos.

Prometo no firmar este MPN antes de leerlo por completo, aun cuando me digan que no lo haga o que no es necesario hacerlo.

Mi firma certifica que he leido, que entiendo y que estoy de acuerdo con los términos y condiciones de este MPN, incluidos la Solicitud, las Certificaciones, las Autorizaciones y los Entendimientos del prestatario, los Términos y condiciones del MPN, y la Declaración de derechos y obligaciones del prestatario.

| Entiendo que se me puede otorgar<br>cualquier desembolso realizado en<br>préstamo asociado con ese desemi | más de un préstamo mediante este MPN.Entiendo que, al aceptar<br>cualquier momento mediante este MPN, acepto pagar el<br>bolso. |  |
|----------------------------------------------------------------------------------------------------|----------------------------------------------------------------------------------------------------|--|
| Nombre                                                                                                    |                                                                                                    |  |
| Inicial del segundo nombre -<br>Opcional                                                                  |                                                                                                    |  |
| Apellido                                                                                                  |                                                                                                    |  |
| La hora y la fecha de su firma se                                                                         | registrarán e incluirán como parte de su MPN completado.                                                                        |  |

# Por último, deberá firmar y enviar el *MPN*.

- La firma debe coincidir con el nombre en el *FSA ID*.
- Si usted se llama «Juan Del Campo» y en su FSA ID usted lo completó como «Juan Campo», deberá firmar su MPN omitiendo la inicial del segundo nombre.
- Si usted creó su FSA ID como «Juan D. Campo», deberá firmar su MPN de tal manera.

# Oficiales de Asistencia Económica:

- Si necesita asistencia adicional durante el proceso, nuestros oficiales están disponibles para ayudarle.
  - Christian Cancel: christian\_cancel@pucpr.edu
  - Awilda Colón: acolon@pucpr.edu
  - Lisa Pérez: lisa\_perez@pucpr.edu
  - Wilma Rodríguez: wrodriguez@pucpr.edu
  - Soryvette Vargas: soryvette\_vargas@pucpr.edu